This page walks you through the setting of proxy exceptions using different browsers when you use your computer inside UP Dilnet.

| ing Safari o                                                                                                    | on Mac OS X                                                                                                    |         |                                                                                                    |
|----------------------------------------------------------------------------------------------------|----------------------------------------------------------------------------------------------------|---------|----------------------------------------------------------------------------------------------------|
| Ceneral Appearance Bookma<br>Universal<br>Styl                                                                                 | Advanced<br>RSS AutoFill Security Privacy Extension<br>Access: Never use font sizes smaller than 9<br>Press Tab to highlight each item on a webpage<br>Option-Tab highlights each item.<br>e sheet: None Selected<br>Proxies: Change Settings<br>storage: 5 MB ; allowed before asking<br>Show Develop menu in menu bar | 0       | Image: Show All       Q         Image: Show All       Q         Image: Show All       Proxy Configure Show All         Image: Show All       Proxy Configure Show All         Image: Show All       Proxy Configure Show All         Image: Show All       Proxy Show All |
| Current events<br>Recent changes<br>Random page<br>Help<br>ILC<br>VLe<br>Kpacel<br>KTreaming!<br>Viblorr<br>Aparch Libis sites | Featured Photo                                                                                                    | Feature | Copher Proxy Copher Proxy Exclude simple hostnames Bypass proxy settings for these Hosts & Domains:                                                                                                    |

Open Safari and go to **Preferences** and click on **Advanced**. Click on **Proxies Change Settings**. In Proxies, set your Web Proxy and Secure Web Proxy to proxy7.up.edu.ph (or whatever proxy server you use on campus), port 8080. Most importantly, type in the exception. For example, "10.\*" for servers inside Dilnet (or whatever server address that should be bypassed). Click OK. Note that the addresses are separated by commas.

| General Tabs Content Applications Privacy Security Advanced<br>General Network Udate Encryption<br>Connection<br>Configure how Firefox connects to the Internet                                                                                                    | Configure Proxies to Access the Internet <ul> <li>No proxy</li> <li>Auto-detect proxy settings for this network</li> <li>Use system proxy settings</li> <li>Manual proxy configuration:</li> <li>HTTP Proxy: proxy7.up.edu.ph</li> <li>Port: 8080 ×</li> </ul>                                                                |
|----------------------------------------------------------------------------------------------------|----------------------------------------------------------------------------------------------------|
| Offline Storage Use up to 50 → MB of space for the cache I end of the cache I end of the | Sog_rrow,       proxyr.up.edu.ph       r.grc       0000 v         ETP Proxy:       proxy7.up.edu.ph       Port:       8080 ×         Gopher Proxy:       proxy7.up.edu.ph       Port:       8080 ×         SOCKS Host:       proxy7.up.edu.ph       Port:       8080 ×         No Proxy for:       localhost, 127.0.0.1, 10.* |

Click on **Tools**, **Options**, **Advanced**, then **Network**, **and Settings**. On Manaul proxy configuration, set your proxy server and the port. On "No Proxy for:", add "10.\*" (or whatever Dilnet server you want exempted). Click OK.

## **Chrome on Windows 7**

| me://settings/advanced                                             |                                                                                                    |                                                                                                    |                                                                                                    |
|--------------------------------------------------------------------|----------------------------------------------------------------------------------------------------|----------------------------------------------------------------------------------------------------|----------------------------------------------------------------------------------------------------|
| tions Under                                                        | the Hood                                                                                                    | Thermet Properties                                                                                                    | Local Area Network (LAN) Settings                                                                                                    |
| Basics Privacy<br>binal Stuff<br>the Hood<br>densions<br>Web Conte | Content settings Cli<br>Google Chrome may use web s<br>You may optionally disable the<br>I Use a web service to help re<br>I Use a prediction service to t<br>Predict network actions to in<br>Finable phishing and malwar<br>Automatically send usage s<br>It Font size: Medium<br>Page zoom: 100% | To set up an Internet connection, dick Setup.      Dial-up and Virtual Private Network settings      Add      Add VFN      Choose Settings if you need to configure a proxy server for a connection      @ Never dial a connection     @ Dial whenever a network connection is not present     Add add im you fand to connection     Current None Set default | Automatic configuration Automatic configuration may override manual settings. To ensure the use of manual settings, disable automatic configuration.                                                                                                    |
| Network                                                            | Languages and spell-checke<br>Google Chrome is using your o<br>Change proxy settings                                                                                                    | Local Area Network (LAN) settings<br>LAN Settings do not apply to dal-up connective<br>Choose Settings above for dal-up settings.                                                                                                    | Servers         Type         Proxy address to use         Port           8         HTTP:         proxy7.up.edu.ph         :         8080           9         Secure:         proxy7.up.edu.ph         :         8080           FTP:         :         : |
| Translate                                                          | Offer to translate pages that a                                                                                                    | aren't in a language I read                                                                                                    | Use the same proxy server for all protocols                                                                                                    |
| Downloads                                                          | Download location: \\psf\Home<br>Ask where to save each file b<br>You have chosen to open certain<br>Clear auto-opening settings                                                                                                    | ADownloads<br>Change<br>before downloading<br>in file types automatically after downloading.                                                                                                    | Exceptions<br>Do not use proxy server for addresses beginning with:<br>100<br>local, 10.*                                                                                                    |

Click on the (1) Chrome Settings where you should find **Options**. Under Options, click on (2) Under the Hood and on (3) **Change proxy settings**. It should yield to Internet Properties where you should see (4) Connections and (5) LAN Settings. Click on (5) and it should yield to a screen where (6) Proxy Server is found. Tick the option "Use a proxy server for your LAN.." and click on (7) Advanced. That should give you Proxy Settings where you get to click set (8) HTTP and (HTTPS), Type in your proxy server settings. Most importantly, add in (10) Exceptions the server that should bypass the proxy. In this example, "10.\*" means all servers starting with 10. will not pass through the proxy server. Click OK.